|                                                                                                    | ER          |                   |                 |                                                   |                         |                           |              |                 |                                 |                |  |  |
|----------------------------------------------------------------------------------------------------|-------------|-------------------|-----------------|---------------------------------------------------|-------------------------|---------------------------|--------------|-----------------|---------------------------------|----------------|--|--|
| Comment adapter des dimensions réelles à l'échelle d'un plan ?                                                                                                    |             |                   |                 |                                                   |                         |                           |              |                 |                                 |                |  |  |
| Observation - Découverte - Investigation - Résolution.                                                                                                    |             |                   |                 |                                                   |                         |                           |              |                 | 5 <sup>eme</sup> - Activité 11  |                |  |  |
| <u>Situation problème</u> : le conseil municipal a choisi, par<br>Il dispose de ces meubles en modèles réduits mais so<br><u>1 <sup>ère</sup> partie</u><br>Il vous demande de vérifier par calcul les dimensior<br>Pour réaliser ce travail vous allez, mettre en œuvre | vo<br>buh   | ote<br>nait<br>de | , l<br>te<br>ce | e mobilier du<br>savoir s'ils so<br>mobilier à l' | conto<br>nt vro<br>éche | ainer.<br>aimen<br>Ile de | tàl'<br>votr | échel<br>e plai | lle 1/25 <sup>eme</sup> .<br>n. |                |  |  |
| a- Se connecter au Site de Technologie auvrir le                                                                                                    | IE          |                   |                 |                                                   |                         |                           | re C         | 71100           | <b>5.</b>                       |                |  |  |
| fichier "echelle" puis l'enregistrer dans votre                                                                                                    | 1           | A                 | В               | Mise à l'échelle 1/25 e                           | me du m                 | obilier                   | r            | 0               |                                 | J              |  |  |
| dossier personnel sous le nom suivant :<br>echelle-classe-nom-prenom                                                                                                    | 2<br>3<br>4 |                   |                 | Nom-Prénom - classe                               |                         |                           |              |                 |                                 |                |  |  |
|                                                                                                    | 5 5         |                   |                 |                                                   | Dimen                   | sions réelles             | en cm        | Coefficient     | Dimensions en cm à l'é          | helle 1/25 eme |  |  |
| b- Cliquer sur la cellule D3 puis saisir votre                                                                                                    | 6           | Nom               | repè            | Nom du Meubles                                    | Longueur                | largeur                   | Hauteur      | réducteur       | Longueur Largeur                | Hauteur        |  |  |
| identité (les 2 identités si vous êtes en groupe).                                                                                                    | 7           | 1                 | E               | Évier                                             | 100                     | 60                        | 95           | 25              |                                 |                |  |  |
| a En vous aident de la fishe "Desseurce" saisin                                                                                                    | 8           | 1                 | т               | Grande table                                      | 180                     | 50                        | 75           | 25              |                                 |                |  |  |
| c- En vous aldant de la fiche Ressource, saisir<br>dans la cellule H7 une formule de calcul                                                                                                    |             |                   | В               | pureau                                            | 120                     | 80                        | 75           | 25              |                                 |                |  |  |
| permettant d'obtenir le résultat                                                                                                    | 10          | 2                 | A               | Armoire                                           | 120                     | 42,5                      | 200          | 25              |                                 |                |  |  |
| à l'échelle 1/25 eme                                                                                                    | 11          | 1                 | G               | Gazinière-cuisinière                              | 60                      | 60                        | 95           | 25              |                                 |                |  |  |
|                                                                                                    | 12          | 1                 | R               | Réfrigérateur                                     | 60                      | 60                        | 95           | 25              |                                 |                |  |  |
| d- En faire de même pour toutes les autres cellules.                                                                                                    | 13          | 2                 | м               | Meuble de rangement                               | 90                      | 60                        | 95           | 25              |                                 |                |  |  |
|                                                                                                    | 14          | 4                 | S               | Siège tabouret                                    | 45                      | 45                        | 50           | 25              |                                 |                |  |  |
| e- Imprimer votre travail.                                                                                                    | 15          | 1                 | L               | Lit 1 personne                                    | 200                     | 100                       | 50           | 25              |                                 |                |  |  |
|                                                                                                    | 16          | 1                 | С               | Chevet de nuit                                    | 50                      | 30                        | 37,5         | 25              |                                 |                |  |  |
|                                                                                                    | 17          | 1                 | F               | Canapé                                            | 125                     | /5                        | 80           | 25              |                                 |                |  |  |
|                                                                                                    | 18          | 1                 | v               | Vocane-receveur                                   | 7U<br>90                | /U<br>40                  | 20           | 20              |                                 |                |  |  |
|                                                                                                    | 20          | 1                 | V<br>N          | vasque sur meuble (lavabo)                        | 0V<br>40                | 50<br>F0                  | 200          | 20              |                                 |                |  |  |
|                                                                                                    | 20          | 1                 | N<br>100        | Toiletter WC                                      | 70                      | 20                        | 200          | 20              |                                 |                |  |  |
|                                                                                                    |             | <u> </u>          |                 | Tometies WG                                       | 10                      | -10                       | -10          |                 |                                 |                |  |  |

## <u>2 <sup>eme</sup> partie</u>

## a- Vérifier l'exactitude des modèles réduits en tenant compte de la codification suivante.

| Meubles              | Nombre | Repère | Meubles                 | Nombre | Repère | Meubles                        | Nombre | Repère |
|----------------------|--------|--------|-------------------------|--------|--------|--------------------------------|--------|--------|
| Évier                | 1      | E      | Réfrigérateur           | 1      | R      | Canapé                         | 1      | F      |
| Grande table         | 1      | т      | Meuble de rangement     | 2      | Μ      | Douche-receveur                | 1      | D      |
| Bureau               | 1      | В      | Siège tabouret          | 4      | S      | Vasque sur meuble (lavabo)     | 1      | V      |
| Armoire              | 2      | Α      | Lit 1 personne          | 1      | L      | Bibliothèque (rack en colonne) | 1      | Ν      |
| Gazinière-cuisinière | 1      | G      | Table ou chevet de nuit | 1      | С      | Toilettes WC                   | 1      | W      |

b- Indiquer les repères des meubles inexacts : \_\_\_\_\_

.

| LE CONTAINER                                                    |                  |  |  |
|-----------------------------------------------------------------|------------------|--|--|
| L'ESSENTIEL                                                     |                  |  |  |
| Comment entrer une formule de calcul avec un tableur-grapheur ? | 5 <sup>eme</sup> |  |  |

Le tableur grapheur Calc est un logiciel qui permet de présenter des tableaux et d'effectuer des calculs. La page appelée feuille de calcul est composée de colonnes et de lignes identifiables par des lettres et des numéros.

L'intersection d'une colonne et d'une ligne s'appelle une <u>cellule</u> (ex : B12, A25, C3....)

La cellule sur laquelle on clique s'appelle la <u>cellule active</u>: c'est dans cette cellule que va s'inscrire ce que vous saisissez au clavier.

Les cellules d'une feuille de calcul peuvent contenir :

| Nature du contenu | e du contenu Écrit dans Affichage sur l<br>la cellule ligne de saisie |           | Observations                                                                                     |
|-------------------|-----------------------------------------------------------------------|-----------|--------------------------------------------------------------------------------------------------|
|                   | serviette                                                             | serviette | Le texte est également écrit dans la ligne de<br>saisie.                                         |
|                   | 25,00 €                                                               | 25        | Seules les valeurs apparaissent dans la ligne de saisie.                                         |
|                   | 4,8                                                                   | = B8/D8   | Les formules apparaissent dans la ligne de<br>saisie, elles commencent toujours par le signe "=" |

## <u>Pour entrer une formule dans une cellule, il faut :</u>

• Cliquer sur la cellule devant contenir la formule : affichage du résultat.

• Taper le signe "=".

Entrer le reste de la formule (les référence des cellules [ex : B5, C18] et l' opérateur mathématique [+, -, / ou \*] ) selon l'opération à effectuer.
Valider en appuyant sur la touche "entrée".

EXEMPLE : =G15/H15 ; =A22+B22+C22 ; =D17\*E17 ...

Le logiciel affiche la formule dans la ligne de saisie et le résultat dans la cellule active.

| ule |       |      |                |                         |                             |           |             |                                          |       | ā    |
|-----|-------|------|----------------|-------------------------|-----------------------------|-----------|-------------|------------------------------------------|-------|------|
| ve  | H9    |      | B              | <u>ξ</u> Σ = c          | D                           | E         | F           | G                                        | Н     |      |
|     | 1     |      |                | Mise à l'échelle 1/25 e | me du mo                    | bilier    |             |                                          |       |      |
|     | 2     |      |                |                         |                             |           |             |                                          |       |      |
|     | 3     |      |                | Nom-Prénom -classe      |                             |           |             |                                          |       |      |
|     | 4     |      |                |                         |                             |           |             |                                          |       |      |
|     | 5     |      |                |                         |                             |           |             |                                          |       |      |
|     | 6     | lbre | ère            | Niew de Alexibie e      | Dimensions réelles<br>en cm |           | Coefficient | Dimensions en cm à<br>l'échelle 1/25 eme |       |      |
|     | 7 Nom | Non  | Non du Meubles | Longueur                | Largeur                     | réducteur | Longueur    | Largeur                                  |       |      |
|     | 8     | 1    | E              | Évier                   | 100                         | 60        | 25          | 4                                        | 2,4   |      |
|     | 9     | 1    | Т              | Grande table            | 180                         | 80        | 25          | 7,2                                      | 3,2 🗸 | Cell |
|     | 10    | 1    | в              | Bureau                  | 120                         | 80        | 25          | 4,8                                      | 3,2   | ucu  |

Lorsqu'une cellule contient une formule, c'est le résultat du calcul qui apparaît à l'écran dans la cellule. Lorsque l'on modifie un des éléments du calcul, le calcul se refait automatiquement.